## Пошаговая инструкция по работе в Государственной информационной системе мониторинга за оборотом товаров для участников оборота товарной группы «Молочная продукция»

На 11 листах

### Содержание

| 1. Этапы введения маркировки молока и молочной продукции             | . 3 |
|----------------------------------------------------------------------|-----|
| 2. Начало работы в ГИС МТ                                            | . 4 |
| 3. Заказ кодов маркировки                                            | . 7 |
| 4. Подача сведений о товаре в ЛК ГИС МТ                              | . 8 |
| 4.1. Ввести товар в оборот                                           | . 8 |
| 4.2. Сгруппировать потребительские упаковки в транспортную упаковку  | . 8 |
| 4.3. Отгрузить и принять товар                                       | . 9 |
| 4.4. Вывести товар из оборота                                        | . 9 |
| 5. Подача сведений в ЛК ГИС МТ посредством загрузки файлов CSV и XML | 11  |
| 6. Подача сведений о товаре через АРІ                                | 12  |

# 1. Этапы введения маркировки молока и молочной продукции

15 июля 2019 года - 31 декабря 2020 года - эксперимент по маркировке готовой молочной продукции;

**20 января 2021 года** - старт обязательной маркировки (подготовительный этап). Появляется возможность добровольно маркировать, вводить в оборот и фиксировать выбытие через онлайн-кассы молочной продукции;

1 июня 2021 года - маркировка становится обязательной для категорий «мороженое» и «сыры»;

1 сентября 2021 года - маркировка становится обязательной для остальных групп товаров сроком годности более 40 дней;

1 декабря 2021 года - маркировка становится обязательной для молочных продуктов сроком годности менее 40 дней. Обязательное фиксирование выбытия маркированной продукции через кассы;

1 сентября 2022 года - для оптового и розничного звена вводится объемноартикульный учёт;

**1** декабря **2022** года - маркировка становится обязательной для фермеров при продаже через собственную розницу и прямых продажах;

**1** декабря **2023** года - вводится поэкземплярный учёт для продукции со сроками годности более 40 дней.

3

### 2. Начало работы в ГИС МТ

## 1. Получить усиленную квалифицированную электронную подпись (УКЭП) и установить программное обеспечение для работы с УКЭП

Для получения УКЭП необходимо обратиться в один из аккредитованных удостоверяющих центров. С полным списком удостоверяющих центров можно ознакомиться на сайте Министерства цифрового развития, связи и массовых коммуникаций Российской Федерации.

Для дальнейшей работы с УКЭП необходимо установить средство криптографической защиты информации (СКЗИ).

Порядок установки в видео-инструкции по установке СКЗИ для работы с УКЭП.

#### 2. Зарегистрироваться в ГИС МТ

- перейти по адресу https://markirovka.crpt.ru/register;
- выбрать сертификат УКЭП, указать адрес электронной почты и телефон;

| ООО ""КРИПТО-ПРО""                                                                                                   |                                                      |
|----------------------------------------------------------------------------------------------------|------------------------------------------------------|
| Сертификат: 026DCFB400ADAB4B884600<br>Выдан: Тестовый головной УЦ ООО ""К<br>Действителен: с 30.04.2020 до 30.04.203 | 098F9DCFC2F2E<br>РИПТО-ПРО"" ГОСТ 2012 (УЦ 2.0)<br>0 |
| онтактные данные                                                                                                    | Все обязательные поля заполне                        |
| Email<br>info@cryptopro.ru                                                                                           |                                                      |
| Телефон<br>+7 (900) 000-00-00                                                                                        |                                                      |

• нажать кнопку Отправить заявку.

На указанный в заявке адрес электронной почты поступит подтверждение о получении заявки на регистрацию. В течение 24 часов поступит письмо с результатом регистрации. В случае успешной регистрации в письме также будет указана ссылка на вход в личный кабинет ГИС МТ (ЛК ГИС МТ).

Подробнее о регистрации в системе ГИС МТ в видео-инструкции.

#### 3. Зарегистрировать и описать товары

Доступны два способа регистрации товара:

• в «Национальном каталоге» маркированных товаров (подсистеме ГИС МТ);

• в Ассоциации ГС1 РУС.

Чтобы перейти в «Национальном каталог», необходимо:

- 1. зайти в ЛК ГИС МТ;
- 2. нажать на иконку в левом верхнем углу страницы и выбрать из выпадающего списка **Национальный каталог**.

Подробнее в руководстве по работе в Национальном каталоге маркированных товаров;

#### 4. Пополнить лицевой счёт

Перед заказом кодов маркировки необходимо пополнить лицевой счёт. Сумма пополнения рассчитывается, исходя из стоимости 50 копеек (без учёта НДС) за 1 код маркировки. Списание денежных средств осуществляется автоматически после получения заказа на коды маркировки.

Для просмотра счетов и информации о доступных денежных средствах необходимо в меню на панели слева перейти в раздел Счета.

Чтобы пополнить лицевой счёт, необходимо:

- 1. нажать на иконку пользователя в правом верхнем углу;
- 2. выбрать Документы от оператора;
- 3. открыть вкладку Платежи;
- 4. нажать кнопку Получить счет;
- 5. заполнить обязательные поля Сумма с учетом НДС и email и нажать кнопку Заказать.

Счёт будет отправлен на указанный адрес электронной почты. После оплаты счёта и поступления средств на лицевой счёт можно перейти в станцию управления заказами (СУЗ) для заказа и эмиссии кодов маркировки и печати этикеток.

Подробнее о закрывающих документах.

#### 3. Заказ кодов маркировки

Заказ кодов маркировки осуществляется в СУЗ. На каждый товар выдаётся уникальный код маркировки.

Для заказа кодов маркировки:

- нажать на иконку в левом верхнем углу страницы и выбрать из выпадающего списка Станция управления заказами;
- 2. нажать кнопку + Создать;
- нажать на поле Товарная группа и выбрать из выпадающего списка
  Фотокамеры (кроме кинокамер) фотовспышки и лампы-вспышки;
- ввести данные. От выбора способа выпуска товара в оборот будет зависеть способ ввода товара в оборот и дальнейшая подача сведений о товаре в ГИС МТ. Созданный заказ отобразится в списке заказов со статусом Создан;
- 5. подписать созданный заказ с помощью УКЭП;
- 6. дождаться результатов проверки отправленных сведений; Если проверка пройдена успешно, заказ отобразится в реестре активных заказов со статусом Доступен. Для печати этикеток необходимо нажать на Идентификатор заказа, перейти во вкладку Товары и нажать на иконку печати в колонке Действия.

Подробнее о заказе кодов маркировки в видео-инструкции и «Инструкции по заказу кодов маркировки и/или средств идентификации в Государственной информационной системе мониторинга за оборотом товаров».

Чтобы вернуться из СУЗ в ЛК ГИС МТ, необходимо нажать на иконку <sup>в</sup> в левом верхнем углу и выбрать из выпадающего списка **Маркировка товаров**. Откроется раздел **Категория товаров** с доступными товарными группами.

7

#### 4. Подача сведений о товаре в ЛК ГИС МТ

Для формирования перечисленных ниже документов с целью подачи сведений о товаре в ЛК ГИС МТ:

- 1. выбрать товарную группу Молочная продукция;
- 2. выбрать в меню на панели слева раздел Документы;
- 3. нажать кнопку Добавить и выбрать из выпадающего списка соответствующий документ;
- 4. ввести данные и подписать сформированный документ УКЭП.

#### 4.1. Ввести товар в оборот

После заказа и нанесения на товар кодов маркировки необходимо ввести товар в оборот в следующих случаях:

- собственном производстве товаров на территории РФ;
- ввозе товаров с территории стран, не являющихся членами ЕАЭС (при импорте);
- производстве товаров на территории РФ сторонней организацией (при контрактном производстве);
- ввозе товаров с территории стран ЕАЭС (при трансграничной торговле);
- производстве на территории стран ЕАЭС (при контрактном производстве).

Подробнее в инструкции «Ввод товара в оборот»;

# 4.2. Сгруппировать потребительские упаковки в транспортную упаковку

Агрегирование – процесс объединения товаров в транспортную упаковку с сохранением информации о взаимосвязи кодов вложенных объектов с кодом создаваемой транспортной упаковки.

Для объединения товаров в транспортную упаковку первого уровня и далее в транспортную упаковку последующего уровня необходимо произвести агрегирование и передать сведения об агрегировании в ГИС МТ.

Подробнее в «Инструкции по предоставлению сведений об агрегировании товаров в Государственную информационную систему мониторинга за оборотом товаров».

#### 4.3. Отгрузить и принять товар

При передаче маркированных товаров в рамках сделок, предусматривающих переход права собственности на данные товары, а также в рамках договоров комиссии и (или) агентских договоров необходимо сформировать документ о передаче маркированного товара на основании содержания первичного документа, подтверждающего переход права собственности, и направить его и электронную копию первичного документа в ГИС МТ.

Подать сведения о передаче маркированного товара в ГИС МТ необходимо в срок не более 3 дней с момента перехода права собственности на маркированный товар, отражённого в уведомлении (с момента подписания уведомления обеими сторонами).

Участники оборота товаров, использующие электронный документооборот (ЭДО), могут подавать сведения в ГИС МТ в форме электронного универсального передаточного документа (УПД), переданного в ГИС МТ оператором ЭДО.

Подробнее об отгрузке и приёмке в «Инструкции по предоставлению сведений об агрегировании товаров в Государственную информационную систему мониторинга за оборотом товаров» и видео-инструкции;

#### 4.4. Вывести товар из оборота

Причинами вывода товара из оборота могут являться розничная реализация, утеря, кража и др. При розничной реализации для вывода товара из оборота также используются онлайн-кассы для передачи сведений в ГИС МТ в автоматическом режиме, в остальных случаях сведения о выводе товара из оборота должны быть поданы напрямую в ГИС МТ.

9

При выводе товаров из оборота на основаниях, не являющихся продажей в розницу, сведения о выводе товара из оборота передаются в систему не позднее 3 рабочих дней, следующих за днём вывода товаров из оборота.

Подробнее о выводе товара из оборота в «Инструкции по предоставлению сведений о выводе товаров из оборота в Государственную информационную систему мониторинга за оборотом товаров (далее – ГИС МТ)» и видео-уроке по выводу товара из оборота;

При установлении факта утери, уничтожения или иных причин невозможности использования приобретенных кодов маркировки, участник оборота товаров осуществляет их списание: составляет акт списания или иной документ, подтверждающий списание, и подает в ГИС МТ сведения о списании кодов маркировки с указанием одной из следующих причин:

- испорчен код маркировки, не нанесённый на товар, невозможно «считать» код маркировки;
- утерян код маркировки, не нанесённый на товар;
- уничтожен код маркировки, не нанесённый на товар, или не востребован ранее заказанный код маркировки.

Подробно в инструкции «Списание КМ».

# 5. Подача сведений в ЛК ГИС МТ посредством загрузки файлов CSV и XML

Подать сведения в ГИС МТ можно, загрузив файлы в формате CSV или XML.

- 1. зайти в ЛК ГИС МТ;
- 2. перейти в раздел Помощь, нажав на кнопку в правом верхнем углу;
- 3. выбрать необходимый шаблон документа и сохранить на компьютер;
- 4. заполнить шаблон корректными данными о товаре;
- 5. нажать кнопку Загрузить в разделе Документы ЛК ГИС МТ, выбрать из выпадающего списка соответствующее наименование документа, загрузить, подписать и отправить заполненный файл.

Подробнее в инструкции «Подготовка файлов в формате CSV» и «Рекомендуемом алгоритме экранирования специальных символов в составе кода идентификации».

#### 6. Подача сведений о товаре через АРІ

Подача сведений о товаре в ГИС МТ доступна через АРІ. Подача сведений возможна в документах в формате JSON, CSV и XML.

Подробнее о подаче сведений в документах через АРІ в «Описании True API» и «Описании API ГИС МТ».

Участникам оборота товаров рекомендуется проводить интеграцию с ГИС МТ через True API.

Last updated 2021-01-04 18:56:29 UTC